# Payment by Invoice

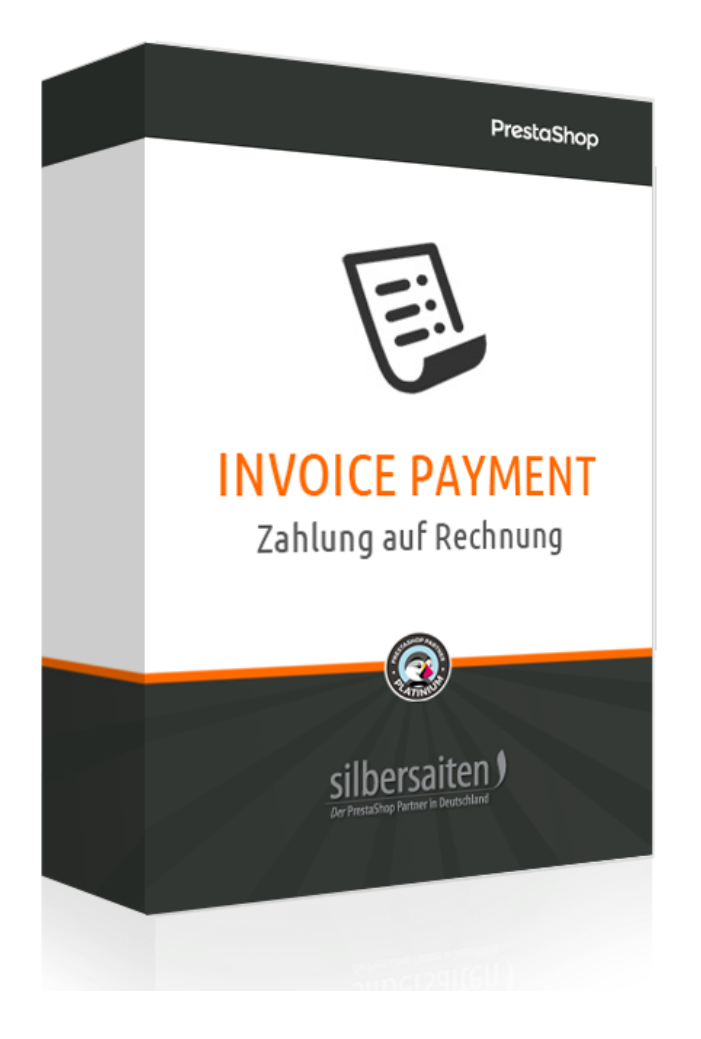

Copyright 2019 **silbersaiten.de** Service&Support: https://addons.prestashop.com/contact-form.php?id\_product=25785

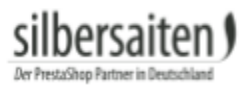

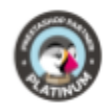

# Table of contents

| Description                  | 3 |
|------------------------------|---|
| Installation                 | 3 |
| Function                     | 3 |
| Configuration                | 3 |
| Group settings               | 3 |
| Advanced user group settings | 6 |
| The Order                    | 6 |
| Customer Benefits            | 8 |

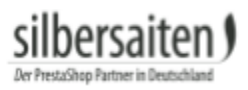

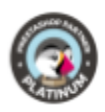

### Description

The invoice payment is the most favorite payment method among German users. With this module, you can offer this payment method to your registered customers in order to provide a safe shopping experience.

### Installation

To install the module, go to Modules and Services> Modules and Services. Click on the button "Add new module" (PS Version 1.6.x) or "Upload a module" (PS Version 1.7.x).

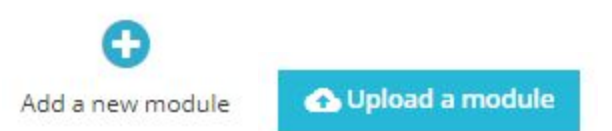

Select the zip.-file of the module and click on "Upload this module". After the module is uploaded and installed, it appears in your modules list.

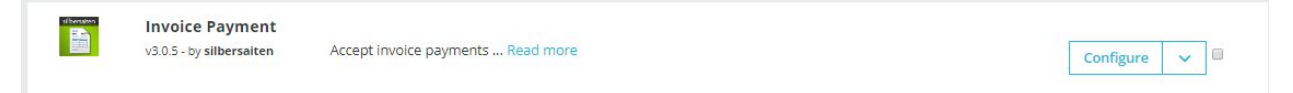

# Function

#### Configuration

Click on "**Configure**" to set your module.

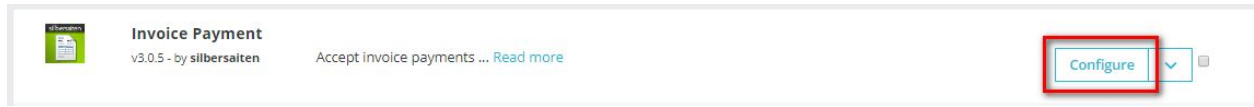

#### **Group settings**

Enter in the group settings for which customer groups and under what circumstances the invoice payment is available.

- Days: Indicates the limit in which the customer group has time to pay the invoice.
- Order limit: Up to this amount, the option Payment on invoice is available for the customer group.
- Paid Orders: As many orders, a customer of this customer group must already have paid, so invoice payment is unlocked for him.
- Unpaid orders: This number of orders may not be paid by the customer of this customer group. The number entered may not be reached, e.g. If you enter 2, only less than 2 invoices may be unpaid (0 or 1). Enter 0 to disable the function. In this case, the

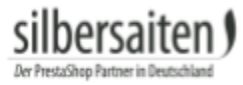

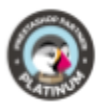

number of unpaid invoices is not relevant. This option applies only to unpaid orders ordered with payment by invoice.

• Outstanding balance: The maximum open amount of this customer group, until invoice payment is still available.

|          | Days | Order limit | Paid orders | Unpaid orders | Outstanding ballance |
|----------|------|-------------|-------------|---------------|----------------------|
| Visitor  | 30   | 180         | 2           | 1             | 0                    |
| Guest    | 30   | 200         | 1           | 1             | 0                    |
| Customer | 30   | 0           | 0           | 0             | 150                  |

You can edit what information should show on the invoice.

| Payment information | Lorem ipsum dolor sit amet, consectetur adipiscing elit, sed<br>do eiusmod tempor incididunt ut labor<br>IBAN<br>BIC | en 🕶 |
|---------------------|----------------------------------------------------------------------------------------------------|------|
|                     |                                                                                                    |      |

For the "Order states" option, select the status from which the timer will start for the "days" specified above. The timer starts from the moment when an order reaches the selected order status.

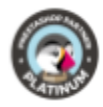

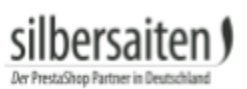

| Order states |  | Name                                 |
|--------------|--|--------------------------------------|
|              |  | Awaiting bank wire payment           |
|              |  | Awaiting Cash On Delivery validation |
|              |  | Awaiting check payment               |
|              |  | Canceled                             |
|              |  | Delivered                            |
|              |  | On backorder (not paid)              |
|              |  | On backorder (paid)                  |
|              |  | Payment accepted                     |
|              |  | Payment error                        |
|              |  | Processing in progress               |
|              |  | Refunded                             |
|              |  | Remote payment accepted              |
|              |  | Shipped                              |
|              |  | Waiting for payment by invoice       |

Under "Mail Delay", enter the number of days after which a payment reminder should be sent to the customer if the payment has not yet been received. Click the link below each day or paste it into cronjob to update your customers' delays and send reminder emails. If you do not want mails to be sent, do not click on the link and do not add it to cronjob.

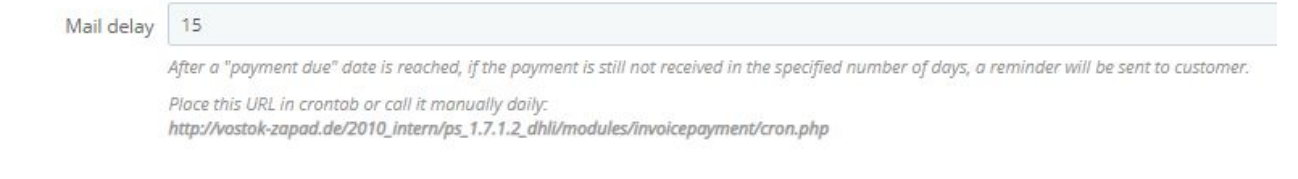

The "Reminder Status" option allows you to specify whether and to what the order status should change when a payment reminder is sent to the customer. Set this option to "None" to keep the order status unchanged after sending reminders.

| Reminder status | None                                                                                                    |
|-----------------|----------------------------------------------------------------------------------------------------|
|                 | When a reminder is sent, the order status will be changed to this one. If you choose "none", the reminders will still be sent, but the order status will not be changed. |

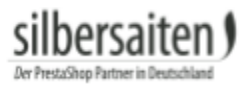

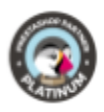

In the "default order status" option, specify the status with which orders are to be created. This status is the starting value.

| Default order status |  |
|----------------------|--|
|----------------------|--|

Waiting for payment by invoice

Orders will be created with the selected status.

Indicate the status of canceled orders in the option "Status for canceled orders". Canceled orders are no longer included in the appointment rules, accordingly, customers will not receive payment reminders for canceled orders.

| Status for canceled orders | Canceled                                                                                                    |
|----------------------------|----------------------------------------------------------------------------------------------------|
|                            | Orders that are assigned to this status will not be included in the rules above. If you select "None", all orders will be included in the rules. |

Activate the option "Send e-mail", so that after ordering customers will receive an additional e-mail with the payment information.

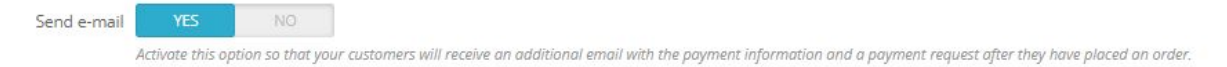

#### Advanced user group settings

You have the option to directly make settings for the customer groups in the module, in addition to the usual PrestaShop payment method settings. You can activate invoice payment for different countries and different customer groups. For example, this allows you to offer invoice payment for visitors from your home country only, while buyers from other countries need to be registered customers.

**IMPORTANT!** When reinstalling the module, all countries are deactivated. Please configure these options in addition to the default Prestashop settings. Otherwise the payment method is not available for any customer group in any country.

| ADVANCED USER GROUP SETTINGS |             |       |         |       |          |
|------------------------------|-------------|-------|---------|-------|----------|
| €Show all countries          |             |       |         |       |          |
| Select country               | Countries   | list  | Visitor | Guest | Customer |
| Afghanistan                  | ▼ Afghanist | an    |         |       |          |
| -                            | Åland Isla  | nds   |         |       |          |
|                              | Albania     |       |         |       |          |
|                              | Algeria     |       |         |       |          |
|                              | American    | Samoa |         |       |          |
|                              | Andorra     |       | ×       |       |          |
|                              | Angola      |       |         |       |          |

### The Order

In the category **Orders > Orders** you can view the invoice.

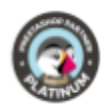

| ORDERS | 64     |               |            |              |              |           |                      |                                |      |                        |     |            |          |
|--------|--------|---------------|------------|--------------|--------------|-----------|----------------------|--------------------------------|------|------------------------|-----|------------|----------|
|        | ID 🕶 🔺 | Reference 🕶 🔺 | New client | Delivery 🔨 📥 | Customer 🔨 🔺 | Total 🔻 🔺 | Payment 🔨 📥          | Status 💌 🔺                     |      | Date 💌 🔺               | PDF | Shop       |          |
|        |        |               | - <b>v</b> |              |              |           |                      |                                | From |                        |     | -          | Q Search |
|        |        |               |            |              |              |           |                      |                                | То   | <b></b>                |     |            |          |
|        | 64     | AVKCLDNUK     | No         | Germany      | T. Test      | €30.93    | Zahlung auf Rechnung | Payment accepted               |      | 10/22/2018<br>15:18:13 | B   | ps 1.7.1.2 | Q View 🔻 |
|        | 63     | QZGEKDNEM     | No         | Germany      | T. Test      | €30.93    | Scheckzahlungen      | Awaiting check payment         |      | 10/22/2018<br>14:45-32 |     | ps 1.7.1.2 | Q View 💌 |
|        | 62     | BYEPQCOVV     | No         | Germany      | T. Test      | €32.12    | Zahlung auf Rechnung | Waiting for payment by invoice |      | 19/22/2018<br>11:51:23 |     | ps 1.7.1.2 | Q View 🔻 |

Click on the Invoice to save the Invoice as PDF.

silbersaiten

The payment deadline and the payment information can be found below on the invoice. The timer for the payment deadline is calculated as soon as an order has reached an order status specified by you for the start of the timer.

| my store         |                 | INVOICE<br>10/23/2018<br>#IN000009 |
|------------------|-----------------|------------------------------------|
| Delivery Address | Billing Address |                                    |
| Test Test        | Test Test       |                                    |
| Testweg 1        | Testweg 1       |                                    |
| 20548 Test       | 20548 Test      |                                    |
| Germany          | Germany         |                                    |
| 55488965         | 55488965        |                                    |
|                  |                 |                                    |

| ce Nur  | mber        | Invoice                 | Date           | Order Re    | ference                   | Ore | der date             |
|---------|-------------|-------------------------|----------------|-------------|---------------------------|-----|----------------------|
| IN00000 | 9           | 10/23/                  | 2018           | AVKCLE      | DNUK                      | 10  | W22/2018             |
| ice     |             | Produc                  | t              | Tax<br>Rate | Unit Price<br>(Tax excl.) | Qty | Total<br>(Tax excl.) |
| 3       | Printed Dre | ess - Größe : S-        | Farbe : Orange | 19 %        | €25.99                    | 1   | €25.99               |
| ail 1   | Tax Rate    | Base price              | Total Tax      |             | Total Products            |     | €25.99               |
| 5       | 19.000 %    | €25.99                  | €4.94          |             | Shipping Costs            |     | Free Shipping        |
|         | N 10        | 1.02010-000             |                |             | Total (Tax excl.)         |     | €25.99               |
| nt Meth | bod         | Zahlung auf<br>Rechnung | €30.93         |             | Total Tax                 |     | €4.94                |
| rrier   |             | ps 1.7.3                | .3             |             | Total                     |     | €30.93               |

| Pav   | ment info                                                                             |
|-------|---------------------------------------------------------------------------------------|
| ray   |                                                                                       |
| Loren | n ipsum dolor sit amet, consectetur adipiscing elit, sed do eiusmod tempor incididunt |
| labor |                                                                                       |
| IBAN  |                                                                                       |
| BIC   |                                                                                       |
| Refer | ence: AVKCLDNUK                                                                       |

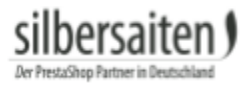

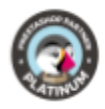

# **Customer Benefits**

Your customer could pay with invoice.

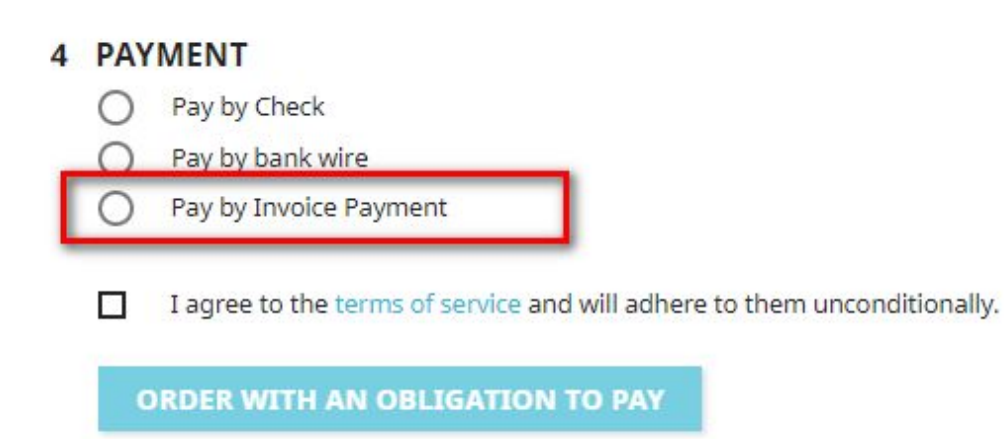